## DOWNLOAD THE FTM APP AND TURN ON NOTIFICATIONS FOR APPLE

## STEP 1

Go to the Apple store and download "The Father's Touch" app. After installing it, open it up.

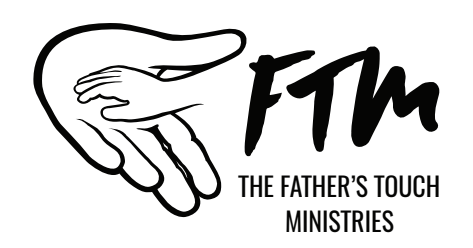

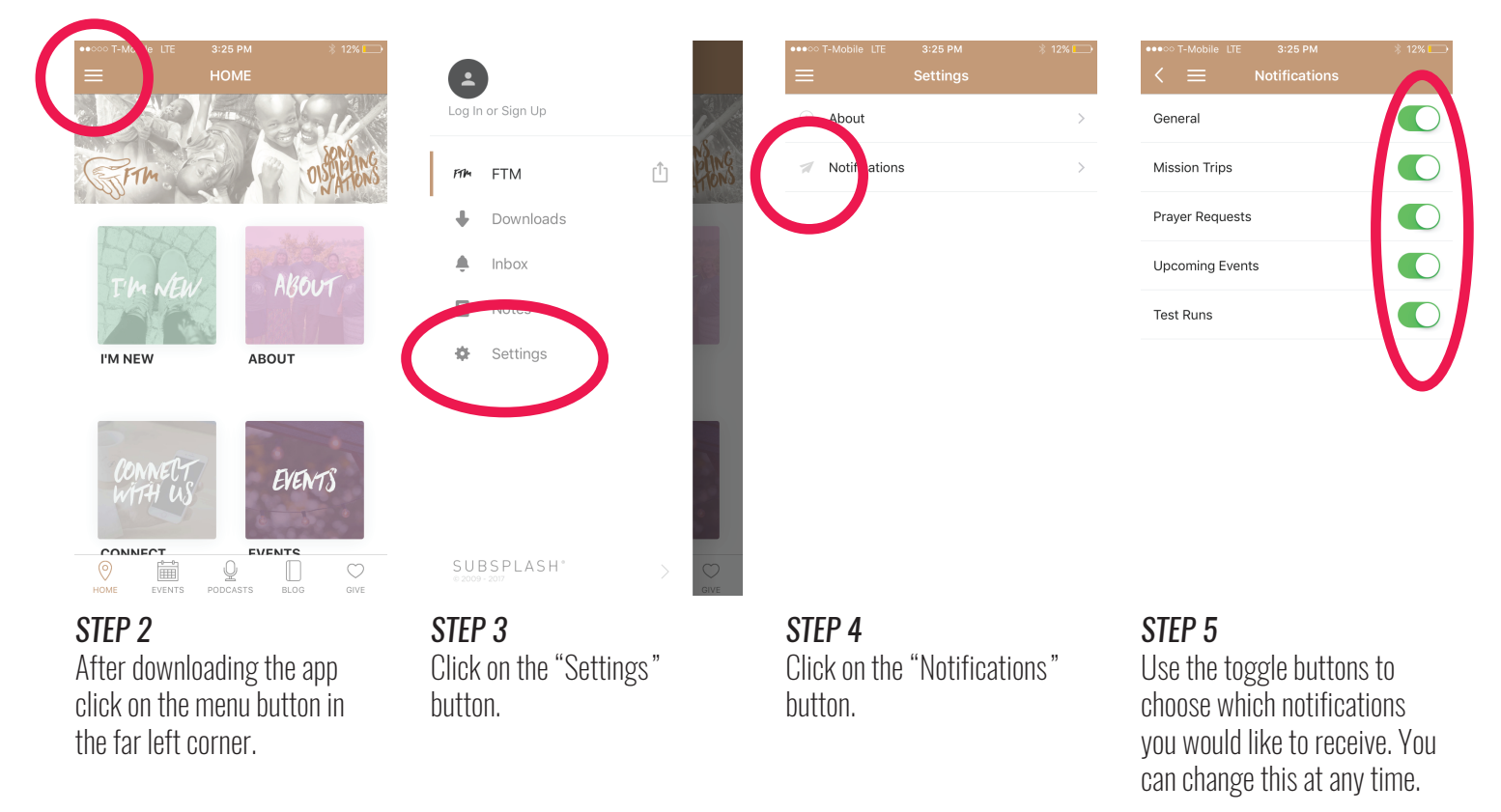

●●●○○ T-Mobile LTE

2:50 PM

#### TURNING ON NOTIFICATIONS ON YOUR IPHONE

Next go to the settings icon on your iphone screen and click on the FTM Badge and click on notifications---->

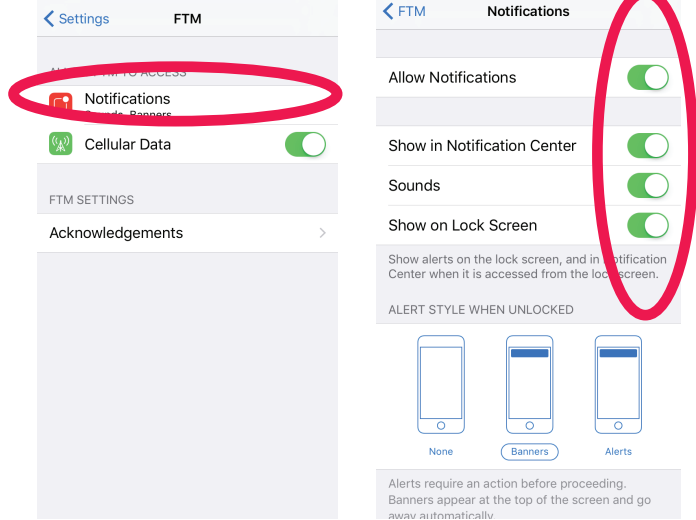

24% 🗔

2:51 PM

●●●○○ T-Mobile LTE

# DOWNLOAD THE FTM APP AND TURN ON NOTIFICATIONS FOR ANDROID

### STEP 1

Go to the Google Play Store and download "The Father's Touch" app. After installing it, open it up.

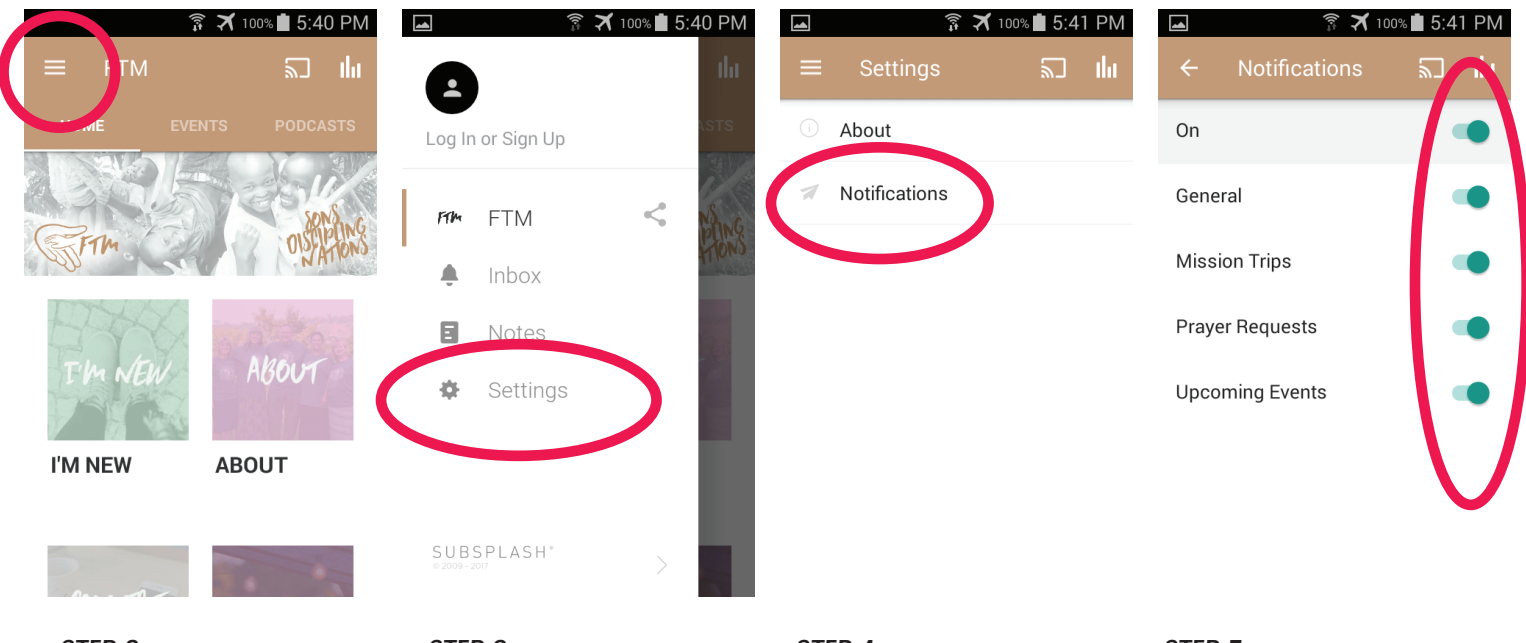

**STEP 2** After downloading the app click on the menu button in the far left corner. **STEP 3** Click on the "Settings" button. **STEP 4** Click on the "Notifications" button.

#### STEP 5

Use the toggle buttons to choose which notifications you would like to receive. You can change this at any time.

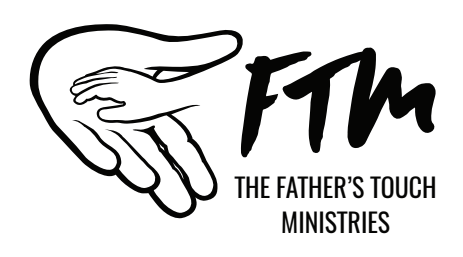